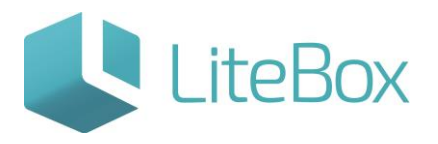

## ВОЗВРАТ АЛКОГОЛЬНОЙ ПРОДУКЦИИ ПОСТАВЩИКУ ЧЕРЕЗ ЕГАИС

Руководство пользователя

версия LiteBox 1.0

© 2016 Ульяновск

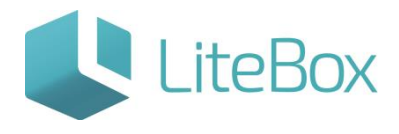

## ВОЗВРАТ АЛКОГОЛЬНОЙ ПРОДУКЦИИ ПОСТАВЩИКУ ЧЕРЕЗ ЕГАИС

Выбрать Поставщика (см. пункт <u>«Выбор поставщика»</u>), которому необходимо вернуть товар.

Документ возврата поставщику создается с помощью нажатия на кнопку «Добавить» под списком документов.

| ООО "НЕВАДА"            |         |           |            |             |                                              |                                                     |                                                           |       |            |       |          |                       |                                   |
|-------------------------|---------|-----------|------------|-------------|----------------------------------------------|-----------------------------------------------------|-----------------------------------------------------------|-------|------------|-------|----------|-----------------------|-----------------------------------|
| Bururp 2013-164728      |         |           |            |             |                                              |                                                     | Apalyment                                                 | u)    |            |       |          |                       |                                   |
|                         | ULM.    | Tan       | Arra (204) | Дата (финт) | Holesp                                       |                                                     | Cymra pope                                                |       | Сунна зак. |       | Cranys   | Banera                | Курс                              |
|                         | (21)    | A sume    |            |             |                                              |                                                     |                                                           |       |            |       |          |                       |                                   |
| c 18.62.2016 No         |         | a. Ipena  | 24.02.20%  | 24.00.2014  | 219                                          |                                                     |                                                           | 42.52 |            | 8.00  | 100      | 774.                  | 1.0000                            |
| 24.02.2018              | 015     | B. Rpenta | 34.02.30%  | 14.02.3014  | 120                                          |                                                     |                                                           | 40.52 |            | 8.00  | 100      | 27E.                  |                                   |
| Ten                     |         |           |            |             |                                              |                                                     |                                                           |       |            | 4 214 | ametta a | C. Doawers statys     | - La Canata                       |
| Boe cranyca U           |         |           |            |             | Doesers doxywes<br>Data*<br>Twn*<br>Bankota* | ет<br>24.02.2018<br>Вонрат поотак<br>Российский руб |                                                           |       |            |       |          |                       |                                   |
| Тавары в документе Алод | A Deven | samoa     |            |             | Курс<br>Пункт отгрузки                       | 1 py6. = 1.0<br>#a/                                 | 000 текушей<br>ети<br>——————————————————————————————————— |       |            |       |          | Сунна баз<br>Сунна МД | HBC) 288-14 Cym<br>Ci 21-86 Karri |
|                         |         |           |            |             |                                              |                                                     |                                                           |       |            |       |          |                       |                                   |

Далее заполнить открывшуюся форму, указать «Тип» = Возврат поставщику.

| Дата *         | 24.02.2016                  |        |
|----------------|-----------------------------|--------|
| Тип*           | Возврат поставщику          | ~      |
| Валюта*        | Российский рубль            | ~      |
| Курс           | 1 руб. = 1.0000 т<br>валюты | екущей |
| Пункт отгрузки |                             | ~      |
|                |                             |        |

Для добавления товара в документ возврата следует перейти во вкладку «Ассортимент поставщика» и выбрать товары для возврата.

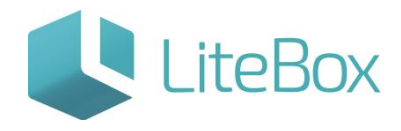

| Re formasia                                                                                                    | A Janana | A tea                                                                                                    | 🚔 Aparta 🔠 Cripana                           | ×            |                                |                  |                                    |              |                        |                            |                                                   |                                        | 24 · · · · · · · · · · · · · · · · · · ·                                                                                                    |
|----------------------------------------------------------------------------------------------------|----------|----------------------------------------------------------------------------------------------------|----------------------------------------------|--------------|--------------------------------|------------------|------------------------------------|--------------|------------------------|----------------------------|---------------------------------------------------|----------------------------------------|----------------------------------------------------------------------------------------------------|
| ОО "НЕВАДА"                                                                                                    |          |                                                                                                    |                                              |              |                                |                  |                                    |              |                        |                            |                                                   |                                        |                                                                                                    |
| General aprovements                                                                                                    |          |                                                                                                    |                                              |              |                                | Anore            | nte .                              |              |                        |                            |                                                   |                                        |                                                                                                    |
| ander na 194                                                                                                    | LLK.     | Tert                                                                                                    | (are) (are)                                  | Asta (\$447) | manag                          | Cynng gegn.      |                                    | Сунна зан.   | Cranys                 | Baneta                     | Kypt                                              | HP                                     | Konnestapuli                                                                                                    |
|                                                                                                    | 021      | R Parent                                                                                                    | 24.02.3216                                   | 24.02.00%    | 217                            |                  | 291.08                             | 340.0        |                        | pq6.                       | 1.000                                             |                                        |                                                                                                    |
| a 18.02 2016 As                                                                                                    | 013      | R Ranna                                                                                                    | 24.82.3214                                   | 24.02.024    | 219                            |                  | 402.50                             | 8.8          | 10                     | 214.                       | 1.000                                             |                                        |                                                                                                    |
| The AN ANNO 1                                                                                                    | 025      | C revena                                                                                                    | 24.02.3216                                   | 24.02.029    | 220                            |                  | 402.50                             | 0.0          |                        | 216.                       | 1.000                                             | -                                      |                                                                                                    |
| 14 00 2010                                                                                                    | 1.6      | Billioner terminer:                                                                                                    | 19.47294                                     | (4) (E) (10) |                                |                  |                                    |              | 1                      |                            | 1.00                                              |                                        |                                                                                                    |
| e tetta 🗸 🗸                                                                                                    |          |                                                                                                    |                                              |              |                                |                  |                                    | 5            | adaanta .              | a flagory crarys           | la Devana                                         | - Respect                              | La Reventance anore                                                                                                    |
| ye<br>Tetratyca v<br>H. Anglenetia                                                                                                    |          |                                                                                                    |                                              |              |                                |                  |                                    |              |                        |                            |                                                   |                                        |                                                                                                    |
| 10<br>emailyda v<br>g acysene<br>Galantesenia<br>Anny mages<br>megan y tablegy<br>control too                                                                                                    | 1        | ps. a geogramma Accare<br>aftera e accarementen                                                                                                    | nober nortaleurea<br>a) Tanata - 🔒 Congasere |              |                                |                  |                                    |              |                        |                            | Сучна без ндС-0.<br>Сучна ядС- 0.                 | .00 Cynna i H                          | дсь ваня<br>анций: ЗКолчо покара                                                                                                    |
| No. In Pranylak w<br>In provinsi<br>Bartasharik<br>Bartasharik                                               | 1        | ni k geogramin Azage<br>udana i programmera                                                                                                    | ander Adriations<br>- 🚊 Pentro - 🗎 Congeners |              |                                | Asseptioneter    | 15384419                           |              |                        |                            | Cyrona fina HBC-0.<br>Cyrona HBC- 0.4             | 00 Cynna i H<br>00 Karreo no           | GC 8.00<br>anurii 3 Korea reeapa                                                                                                    |
| No.<br>a pravyta v<br>a pravyta v<br>borzy nasos<br>borzy nasos<br>pograf techny<br>posti techny<br>posti techny                                                                                                    |          | ni i geographie Antage<br>Schere i accaptioneren                                                                                                    | inter AttRauma                               | *            | Kind Younga                    | Asseption of a   | Batery<br>855 -                    | MIQ          | MIN                    | Gent Heigher               | Сунна без нДС- 0.<br>Сунна НДС- 0.<br>Цана трпаан | 00 Cyrrea i H<br>00 Karreo no<br>M     | dD 8.08<br>anuli Disres resou<br>lares at Koree                                                                                                    |
| All an extranyolar will an extranyolar will be an extranyolar will be an extranyolar be and the antipate and the antipate and the antipate and the antipate antipate                                                                                                    |          | ni i greposri Ango<br>Sfora i gregoveriri                                                                                                    | nonker nörskurna                             | -            | Kisk vestor                    | Asseption of a   | Eteluna<br>Barra<br>SS -           | MID          | MON L                  | Quest pargeture<br>( para) | Сунна без 102-0.<br>Сунна 102-1.<br>Цена придал   | 00 Corvea e 1<br>00 Filor so re<br>ne  | dita 8.00<br>angula 3 Karea tesaa<br>Jarea a<br>Karea<br>Jarea                                                                                                    |
| 00 oranyosa v)<br>es anyoens<br>be anyoens<br>bergenseens<br>engens taling<br>engense taling<br>engense v)<br>engense v) |          | ps it gargeneries Attage<br>where a second second second<br>Attage and a first of the second second s | nokof Adriakuma<br>                          | такар        | Kina toranga<br>terem<br>terem | Acceptioned of a | Internet<br>Barary<br>858 -<br>296 | Ming<br>1 am | жело<br>1 дже<br>1 дже | Quest Benginse<br>B 1000   | Сунна без 1022-0.<br>Сунка 1020-0.<br>Цана призак | 00 Cyrwa I H<br>00 Karren no<br>40 Kar | 20. 6.08<br>muuli Diores respo<br>arres la<br>arres la<br>arres la<br>arres 1<br>arres 1 |

Выбранные товары нужно отметить галочками и в меню «Сохранить» выбрать пункт «В текущий документ». В открывшемся диалоговом окне необходимо подтвердить выбор.

После сохранения выбранные товары попадут на вкладку «Товары в документе». У созданного документа статус - «Формируемый».

В таблице товаров во вкладке «Товары в документе» выбираем нужную товарную позицию (позиции) и нажимаем «Изменить». Откроется диалоговое окно «Списание товара».

| CO THERADA"              | By Serain          | 25.4344     | Arres (III) | Crystellenite (38)                                                                                                    | -                  |                                   | _                           | -       | _                | -             |                      | Reality of the local   |
|--------------------------|--------------------|-------------|-------------|----------------------------------------------------------------------------------------------------|--------------------|-----------------------------------|-----------------------------|---------|------------------|---------------|----------------------|------------------------|
| PO PICO/494              |                    |             |             |                                                                                                    |                    | and the second second             |                             |         |                  |               |                      |                        |
| Serie es SA              |                    | Tim         | Jara lan-   | in the later                                                                                                    | Proved             | Crew pto-                         | Crement take.               | Crene   | Raters           | Fast          | 1 80                 | annarana)              |
|                          | en 2               | Fprenting . | 3430.30%    | 14.82.30%                                                                                                    |                    | . IN 10                           | 345.30                      | -       | A4.              | 1.00          |                      |                        |
| 100 CO. 100 Co. 100      | (m)                | Pperstal.   | 14.02.20%   | 14.22.31%                                                                                                    | 219                | 40.50                             | 1.11                        | 10      | 104              | 1.000         |                      |                        |
| Agent lines              | cn 2               |             | 14.10.2016  | 24.82.876                                                                                                    | 238                | 40.59                             | 1.10                        | 10      | and.             | 1,000         |                      |                        |
| 24.85.55.0               |                    |             |             |                                                                                                    |                    |                                   |                             |         |                  |               |                      |                        |
| rate v                   |                    |             |             |                                                                                                    |                    |                                   | a Art                       | leers - | Coffiguers corpe | · A Teres     | - Arnow              | in Protestante Andres  |
| статусы 🖓                |                    |             |             |                                                                                                    |                    |                                   |                             |         |                  |               |                      |                        |
| 100,000                  |                    |             |             | Списание товара                                                                                                    |                    |                                   |                             | ×       |                  |               |                      |                        |
| -                        |                    |             |             | Приняды с 01.01.2010 л                                                                                                    | o 24.02.2010 Mailm | Алеретия "Стальный то Ург         | aryana" 0.5 20% (Keg: 19890 | 1       |                  |               |                      |                        |
| State States             |                    |             |             | Asta Unva Far-                                                                                                    | во Доступно Раснод | Дата Цена Кол-ао Дог              | rtyrws Patina               |         |                  |               |                      |                        |
|                          |                    |             |             | 14 E 24                                                                                                    | AN END YAR         | Territoria a materia da conserva- | (10)                        | 1       |                  |               |                      |                        |
| feasou a gonormerta Unio | ignorant fortheast |             |             | 34.00.004 8.000                                                                                                    | L000 L000 L000     | 1 0                               | 1.000                       |         |                  |               |                      |                        |
| Distance a management of | Strength 1         |             |             | L                                                                                                    | Другие признан     |                                   |                             |         |                  |               | Contract 1 10        | All Come and and       |
|                          |                    |             |             |                                                                                                    |                    |                                   |                             |         |                  | Downe HIDD 0. | No. Kade an Property | unit . I Known theaper |
|                          |                    |             |             |                                                                                                    |                    |                                   |                             | - 8     |                  |               |                      |                        |
|                          |                    |             |             |                                                                                                    |                    |                                   |                             |         | Lines.           | Gater         | 61783.               | Crossers               |
| Annual Count of          |                    |             |             |                                                                                                    |                    |                                   |                             |         |                  |               |                      |                        |
|                          |                    |             |             |                                                                                                    |                    |                                   |                             |         |                  |               |                      | 2 Harrison             |
|                          |                    |             |             |                                                                                                    |                    |                                   |                             | - 8     |                  |               |                      | -                      |
|                          |                    |             |             |                                                                                                    |                    |                                   |                             |         |                  |               |                      |                        |
|                          |                    |             |             |                                                                                                    |                    |                                   |                             | - 1     |                  |               |                      | /                      |
|                          |                    |             |             | to be a set of the set of the set |                    |                                   |                             | _ 1     |                  |               |                      |                        |
|                          |                    |             |             | ADVyseet                                                                                                    | ngersage           | LUX Tun Or                        | and spectral                | 100     |                  |               |                      |                        |
|                          |                    |             |             | 022 Pavena 000 "454.54"                                                                                                    | 219                | 023 Sheered 000 AREAD             | A <sup>4</sup> 228          | -       |                  |               |                      |                        |
|                          |                    |             |             |                                                                                                    |                    |                                   |                             | espura  |                  |               |                      |                        |
|                          |                    |             |             |                                                                                                    |                    |                                   |                             |         |                  |               |                      |                        |

Для выбора партии следует выбрать необходимый период и нажать на кнопку «Найти».

Среди найденных партий выбираем нужную, дважды нажав мышкой. В нижней части окна отражается документ, по которому данный товар был поставлен на баланс: «Приход», «Акт постановки на баланс», «Инвентаризация».

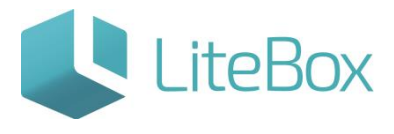

Под приходами понимается тип операции «Приход» - поступление товара от поставщика.

| приз      | коды с 01.01.20 | 010 no 24.0             | 02.2016 Най  | ти     | Ar        | перитив "Ст | епноя ты | • Уржунка" 0            | ).5 20% (Код: 1 | 9890)  |
|-----------|-----------------|-------------------------|--------------|--------|-----------|-------------|----------|-------------------------|-----------------|--------|
| Дата      | Цена            | Кол-во                  | Доступно     | Расход | Дата      | Цена        | Кол-во   | Доступно                | Packo           | д      |
| 4.02.2016 | 0.0000          | 1.000                   | 0.000        | 1.000  | 24.02.201 |             |          |                         |                 | - 1    |
| 4.02.2016 | 0.0000          | 1.000                   | 1.000        | 1.000  | 1         |             | 0        |                         | 1.000           | )      |
| 2         |                 | Apyr                    | гие приходы  |        |           |             |          |                         |                 |        |
|           |                 |                         |              |        |           |             |          |                         |                 |        |
|           | Дон             | сумент прихо            | ода          |        |           |             | До       | кумент прихо            | 4.0             |        |
| ШК Ти     | Дон             | сумент прихо<br>От кого | ода<br>Номер | Статус | шк        | Тип         | Дон      | кумент прихо<br>От кого | Нонер           | Статус |

В правой части диалогового окна «Списание товара» появится запись, в которой в поле «Расход» нужно указать нужное количество и нажать «Закрыть». Указать можно только доступное количество для данной партии, которое указано в столбце «Доступно».

Если необходимо выбрать несколько партий для возврата, то нужно повторить вышеописанные действия.

После выбора нужных позиций для возврата поставщику, нажимаем «Закрыть». Поднимаем статус документу до «Сформированный», нажав на кнопку «Поднять статус», расположенную под таблицей документов.

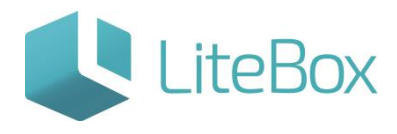

| "HEBADA"                                                                                                    |                                             |                                |            |             |                                      |                                                       |             |          |        |                    |                                                                                                    |                                                                                                    |                                                                                         |
|----------------------------------------------------------------------------------------------------|---------------------------------------------|--------------------------------|------------|-------------|--------------------------------------|-------------------------------------------------------|-------------|----------|--------|--------------------|----------------------------------------------------------------------------------------------------|----------------------------------------------------------------------------------------------------|-----------------------------------------------------------------------------------------|
| Belog projesta                                                                                                    |                                             |                                |            |             |                                      | Breyenets.                                            |             |          |        |                    |                                                                                                    |                                                                                                    |                                                                                         |
|                                                                                                    | 2.8                                         | Tan                            | Jarn (ann) | Arra (Anor) | Provent                              | Covered process.                                      | Carrow saw. |          | Carrys | Same.              | Type                                                                                                    | 10                                                                                                    | Conservation                                                                            |
|                                                                                                    |                                             | <ul> <li>Revolution</li> </ul> | 24.81.309  | 14.02.00%   |                                      | 340,00                                                |             | (A).00   | 10     | 214                | 1.200                                                                                                    |                                                                                                    |                                                                                         |
| 0 15 22 2016 100                                                                                                    |                                             | B. famila                      | 24.02.0298 | 34,02,023   | 219                                  | 40.55                                                 |             | 1.00     | m      | p.4.               | 1.3000                                                                                                    |                                                                                                    |                                                                                         |
| 24.02.2214                                                                                                    |                                             | B. Special                     | 28.10.3298 | 24.35.30%   |                                      | - 40.50                                               |             | 4.16     | 10     | 206                |                                                                                                    |                                                                                                    |                                                                                         |
|                                                                                                    |                                             | (Allower woman                 |            |             |                                      |                                                       |             |          | 10     | 1.000              |                                                                                                    |                                                                                                    |                                                                                         |
|                                                                                                    |                                             |                                |            |             |                                      |                                                       |             |          |        |                    |                                                                                                    |                                                                                                    |                                                                                         |
| na v)<br>Ryca v)<br>garan                                                                                                    |                                             |                                |            |             |                                      |                                                       |             | a Artes  |        | a Presentia change | ( )a from (                                                                                                    | Tr. Robust                                                                                                    | Sa fipetronet alege                                                                     |
| ene o)<br>rangos o)<br>g Bartamera<br>Rata e Amponente Am                                                                                                    | product into                                | mana                           |            |             |                                      |                                                       |             | a Arfree |        | A Disease control  | ( A freeda )                                                                                                    | - Areas                                                                                                    | i in Paratestines access                                                                |
| tala ()<br>tanyou ()<br>myouri<br>Burtamery<br>Califie & anyourity ()<br>Palate & moustemer ()                                                                                                    | provent trees                               | mana                           |            |             |                                      |                                                       |             | a Arfree |        | A Dimetrix control | a financia                                                                                                    | <ul> <li>Portugues</li> <li>Cyrona s regio</li> <li>Correta s regio</li> </ul>                                                                        | Suff Cycles generowski     Suff Cycles generowski                                       |
| rene v)<br>compose<br>generation<br>generation<br>generation<br>feature ( monosciture )                                                                                                    | process inco                                | marra                          |            |             | figttepgeve                          | ×                                                     |             | a Arfrey |        | La Possiera compo  | in the second second se | <ul> <li>Portugues</li> <li>Cystem v HQC</li> <li>Cystem v HQC</li> <li>Cystem v HQC</li> </ul>                                                       | a find types generation<br>of 1 find types                                              |
| ener e<br>compose<br>migraene<br>Destenerer<br>(Padare : nonecements<br>(Padare : nonecements                                                                                                    | aprovant inter<br>Ma <sup>n</sup> teretra - | mana                           | - Agent    | ****        | Партекрарние                         | ×                                                     | tu.         | a Arlene |        | g Pagers prop      | ing Proves                                                                                                    | <ul> <li>Portugane</li> <li>Converse 1 PAR</li> <li>Converse 1 PAR</li> <li>Converse 1 PAR</li> </ul>                                                 | <ul> <li>Bull Come processed<br/>and Stores reserved<br/>in Stores responses</li> </ul> |
| tanyos ()<br>canyos ()<br>general<br>Bertamony<br>tanyos ()<br>halanta ()<br>halanta ()<br>h | proved from                                 | Name                           | Ngeow      | 10281018    | Toget Suppose T<br>Tangual core of T | X<br>No 5552 er 24.62.2255<br>Jacquert & Rosensystemå | tu p        | a Arlene |        | Lines              | ing Press                                                                                                    | <ul> <li>Portugues</li> <li>Operating a registre</li> <li>Operating a registre</li> <li>Operating a registre</li> <li>Operating a registre</li> </ul> | Add Cyses provessed<br>and Second processed<br>of Crosses                               |

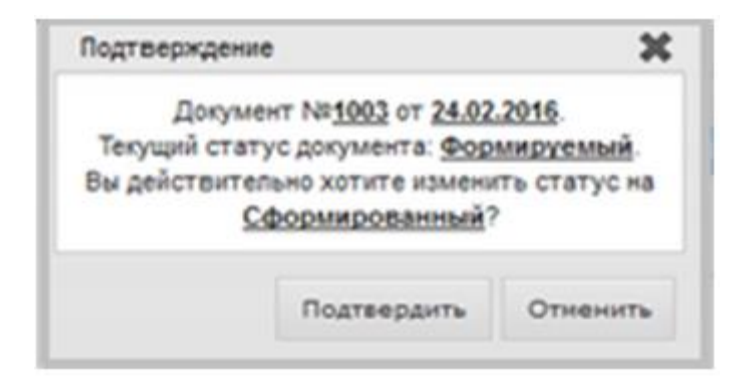

Для отправки данного документа в ЕГАИС следует нажать на кнопку «Отправить в ЕГАИС».

|     |                     |            |             |       | Документы    |            |        |                                    |          |           |                        |
|-----|---------------------|------------|-------------|-------|--------------|------------|--------|------------------------------------|----------|-----------|------------------------|
| UK. | Twitt               | Aara (aex) | Дата (фант) | Homep | Cymra pitter | Срина зак. | Cratys | Banera                             | Kept     | HP        | Коннинтарий            |
| 21  | Coversal            | 24.02.2016 | 24.02.2016  | 217   | 391.00       | 340.00     | *      | 296.                               | 1.0000   |           |                        |
| 19  | R Revola            | 24.02.30%  | 24.02.30%   | 219   | 402.50       | 0.00       | 200    | m0.                                | 1.0000   |           |                        |
| 8   | Coversa .           | 24.02.3016 | 24.02.2016  | 230   | 402.50       | 0.00       | 1      | 296.                               | 1.0000   |           |                        |
| 1   | B Benger merstannen | 24.02.20%  | 24 02 30%   | 1001  | 42.11        | 6.00       |        | (etc.)                             | 1,000    |           |                        |
|     |                     |            |             |       |              | o And      | -      | <ul> <li>Поднять статус</li> </ul> | Q Devans | - История | 👍 Привковные документи |
|     |                     |            |             |       |              |            |        | Понизить статус                    |          |           |                        |
|     |                     |            |             |       |              |            |        | OTTOBRATTA IN EFAMIC               |          |           |                        |

!!! В ЕГАИС можно отправить документ только со статусом «Сформированный».

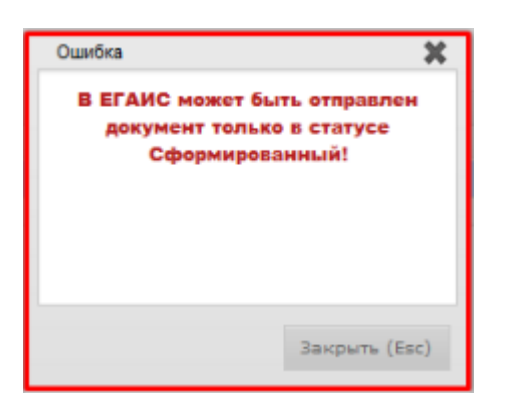

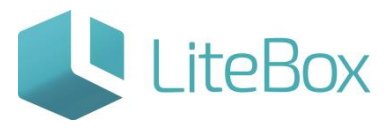

Статус документа изменится на «накладная отправлена в ЕГАИС, ожидает ответа». Индикатор при этом будет желтого цвета.

Выбранные товарные позиции еще остаются на балансе магазина.

|    |                    |            |             |       | фокументы   |            |        |        |         |             |
|----|--------------------|------------|-------------|-------|-------------|------------|--------|--------|---------|-------------|
| шк | Ten                | Дата (док) | Дата (фант) | Намер | Сумна разн. | Сунна зан. | Cranys | Bancra | Kypc HP | Коннентарий |
|    | a terra            |            |             |       |             |            | -      |        |         |             |
|    | B Reenta           | 24.02.3016 | 24.02.2018  | 219   | 402.50      | 0.00       | 1      | 216.   | 1.8000  |             |
|    | Rema               | 24.02.3016 | 24.02.2016  | 320   | 402.50      | 0.00       | *      | 276.   | 1.0000  |             |
|    | Beinger recteinery | 24.02.3016 | 24.02.3216  | 1003  | 402.50      | 0.00       | Vie    | and.   | 1.000   |             |

После подтверждения поставщиком «Возврата», статус документа изменится на «Проверенный. Акт принят ЕГАИС». Цвет индикатора изменится на зеленый.

Выбранные товарные позиции спишутся с остатков магазина.

|                              |                                                    |                                                                                                    |                                                                                                    | <b>Документы</b>                                                                                                    |                                                                                                    |                                                                                                    |                                                                                                    |                                                                                                    |                                                                                                    |                                                                                                    |                                                                                                    |
|------------------------------|----------------------------------------------------|----------------------------------------------------------------------------------------------------|----------------------------------------------------------------------------------------------------|----------------------------------------------------------------------------------------------------|----------------------------------------------------------------------------------------------------|----------------------------------------------------------------------------------------------------|----------------------------------------------------------------------------------------------------|----------------------------------------------------------------------------------------------------|----------------------------------------------------------------------------------------------------|----------------------------------------------------------------------------------------------------|----------------------------------------------------------------------------------------------------|
| Ten                          | Дате (дон)                                         | Дата (факт)                                                                                                    | Нонер                                                                                                    | Сунна розн.                                                                                                    | Сунна зак.                                                                                                    | Cranyc                                                                                                    | Banera                                                                                                    | Kypi                                                                                                    | HD                                                                                                    | Коннентарий                                                                                                    |                                                                                                    |
| Barran and Andreas Andreas a |                                                    |                                                                                                    |                                                                                                    |                                                                                                    | 1.00                                                                                                    | -                                                                                                    | 100                                                                                                    |                                                                                                    |                                                                                                    |                                                                                                    |                                                                                                    |
| C Openia                     | 24.02.2016                                         | 24.02.2016                                                                                                    | 217                                                                                                    | 291.00                                                                                                    | 340.00                                                                                                    | 100                                                                                                    | py6.                                                                                                    |                                                                                                    | 1.0000                                                                                                    |                                                                                                    |                                                                                                    |
| D Parenta                    | 24.02.2016                                         | 24.02.2016                                                                                                    | 219                                                                                                    | 402.50                                                                                                    | 0.00                                                                                                    | *                                                                                                    | 276.                                                                                                    |                                                                                                    | 1.0000                                                                                                    |                                                                                                    |                                                                                                    |
| Орнова                       | 24.02.2016                                         | 24.02.2016                                                                                                    | 220                                                                                                    | 402.50                                                                                                    | 8.00                                                                                                    | 100                                                                                                    | py6.                                                                                                    |                                                                                                    | 1.0000                                                                                                    |                                                                                                    |                                                                                                    |
|                              |                                                    |                                                                                                    |                                                                                                    |                                                                                                    | а Добавить                                                                                                    | - 6 De                                                                                                    | ыять стятус 🔹                                                                                                    | R Gevara                                                                                                    | и История                                                                                                    | Привязанные документы                                                                                                    |                                                                                                    |
|                              | Ten<br>Design Acchinery<br>Opena<br>Apena<br>Opena | Ten         Zarre (acv.)           Receipt Nortekowy         94.02.20%           Opena         24.02.20%           Opena         24.02.20%           Opena         24.02.20% | Ten         Apres (ann)         Apres (dexr)           Process of increases         24.02.2016         24.02.2016         24.02.2016           Openna         24.02.2016         24.02.2016         24.02.2016           Openna         24.02.2016         24.02.2016         24.02.2016           Openna         24.02.2016         24.02.2016         24.02.2016 | Tent         Apres (asic)         Apres (dout)         Homep           Processed increases         54.02.20%         14.02.20%         001           Opena         24.02.20%         24.02.20%         217           Opena         24.02.20%         24.02.20%         219           Opena         24.02.20%         24.02.20%         219           Opena         24.02.20%         24.02.20%         219 | Ten         Arra (anv)         Arra (davc)         Honeyo         Cynosa popul.           Proceed Inclusion         54.02.2016         54.02.2016         60.00         60.00         60.00         60.00         60.00         60.00         60.00         60.00         60.00         60.00         60.00         60.00         60.00         60.00         60.00         60.00         60.00         60.00         60.00         60.00         60.00         60.00         60.00         60.00         60.00         60.00         60.00         60.00         60.00         60.00         60.00         60.00         60.00         60.00         60.00         60.00         60.00         60.00         60.00         60.00         60.00         60.00         60.00         60.00         60.00         60.00         60.00         60.00         60.00         60.00         60.00         60.00         60.00         60.00         60.00         60.00         60.00         60.00         60.00         60.00         60.00         60.00         60.00         60.00         60.00         60.00         60.00         60.00         60.00         60.00         60.00         60.00         60.00         60.00         60.00         60.00         60.00         60.00 <td>Terri         Agree (ascri)         Reverse for the second second</td> <td>Terr         Decrementa           Terr         Arra (acx)         Arra (bacr)         Homes         Cyrees point         Cyrees and         Cyrees and         Cyrees</td> <td>Terr         Agra (good)         Research of the second of the second of the se</td> <td>Apera (davi)         Apera (davi)         Apera (davi)         Cyres a point.         Cyres a point.         <th colsp<="" td=""><td>Aperçavoru           Ten         Apra (aoc)         Apra (aoc)         Honego         Opresa polos         Cyrena zanc         Coranyc         Bannera         Rynne           Apraced norchower         \$4.02.096         \$4.02.096         \$6.02.096         \$6.02.096         \$6.02.096         \$6.02.096         \$6.02.096         \$6.02.096         \$6.02.096         \$6.02.096         \$6.02.096         \$6.02.096         \$6.02.096         \$6.02.096         \$6.02.096         \$6.02.096         \$6.02.096         \$6.02.096         \$6.02.096         \$6.02.096         \$6.02.096         \$6.02.096         \$6.02.096         \$6.02.096         \$6.02.096         \$6.02.096         \$6.02.096         \$6.02.096         \$6.02.096         \$6.02.096         \$6.02.096         \$6.02.096         \$6.02.096         \$6.02.096         \$6.02.096         \$6.02.096         \$6.02.096         \$6.02.096         \$6.02.096         \$6.02.096         \$6.02.096         \$6.02.096         \$6.02.096         \$6.02.096         \$6.02.096         \$6.02.096         \$6.02.096         \$6.02.096         \$6.02.096         \$6.02.096         \$6.02.096         \$6.02.096         \$6.02.096         \$6.02.096         \$6.02.096         \$6.02.096         \$6.02.096         \$6.02.096         \$6.02.096         \$6.02.096         \$6.02.096         \$6.02.096         \$6.</td></th></td> | Terri         Agree (ascri)         Reverse for the second second | Terr         Decrementa           Terr         Arra (acx)         Arra (bacr)         Homes         Cyrees point         Cyrees and         Cyrees and         Cyrees | Terr         Agra (good)         Research of the second of the second of the se | Apera (davi)         Apera (davi)         Apera (davi)         Cyres a point.         Cyres a point. <th colsp<="" td=""><td>Aperçavoru           Ten         Apra (aoc)         Apra (aoc)         Honego         Opresa polos         Cyrena zanc         Coranyc         Bannera         Rynne           Apraced norchower         \$4.02.096         \$4.02.096         \$6.02.096         \$6.02.096         \$6.02.096         \$6.02.096         \$6.02.096         \$6.02.096         \$6.02.096         \$6.02.096         \$6.02.096         \$6.02.096         \$6.02.096         \$6.02.096         \$6.02.096         \$6.02.096         \$6.02.096         \$6.02.096         \$6.02.096         \$6.02.096         \$6.02.096         \$6.02.096         \$6.02.096         \$6.02.096         \$6.02.096         \$6.02.096         \$6.02.096         \$6.02.096         \$6.02.096         \$6.02.096         \$6.02.096         \$6.02.096         \$6.02.096         \$6.02.096         \$6.02.096         \$6.02.096         \$6.02.096         \$6.02.096         \$6.02.096         \$6.02.096         \$6.02.096         \$6.02.096         \$6.02.096         \$6.02.096         \$6.02.096         \$6.02.096         \$6.02.096         \$6.02.096         \$6.02.096         \$6.02.096         \$6.02.096         \$6.02.096         \$6.02.096         \$6.02.096         \$6.02.096         \$6.02.096         \$6.02.096         \$6.02.096         \$6.02.096         \$6.02.096         \$6.02.096         \$6.02.096         \$6.</td></th> | <td>Aperçavoru           Ten         Apra (aoc)         Apra (aoc)         Honego         Opresa polos         Cyrena zanc         Coranyc         Bannera         Rynne           Apraced norchower         \$4.02.096         \$4.02.096         \$6.02.096         \$6.02.096         \$6.02.096         \$6.02.096         \$6.02.096         \$6.02.096         \$6.02.096         \$6.02.096         \$6.02.096         \$6.02.096         \$6.02.096         \$6.02.096         \$6.02.096         \$6.02.096         \$6.02.096         \$6.02.096         \$6.02.096         \$6.02.096         \$6.02.096         \$6.02.096         \$6.02.096         \$6.02.096         \$6.02.096         \$6.02.096         \$6.02.096         \$6.02.096         \$6.02.096         \$6.02.096         \$6.02.096         \$6.02.096         \$6.02.096         \$6.02.096         \$6.02.096         \$6.02.096         \$6.02.096         \$6.02.096         \$6.02.096         \$6.02.096         \$6.02.096         \$6.02.096         \$6.02.096         \$6.02.096         \$6.02.096         \$6.02.096         \$6.02.096         \$6.02.096         \$6.02.096         \$6.02.096         \$6.02.096         \$6.02.096         \$6.02.096         \$6.02.096         \$6.02.096         \$6.02.096         \$6.02.096         \$6.02.096         \$6.02.096         \$6.02.096         \$6.02.096         \$6.02.096         \$6.</td> | Aperçavoru           Ten         Apra (aoc)         Apra (aoc)         Honego         Opresa polos         Cyrena zanc         Coranyc         Bannera         Rynne           Apraced norchower         \$4.02.096         \$4.02.096         \$6.02.096         \$6.02.096         \$6.02.096         \$6.02.096         \$6.02.096         \$6.02.096         \$6.02.096         \$6.02.096         \$6.02.096         \$6.02.096         \$6.02.096         \$6.02.096         \$6.02.096         \$6.02.096         \$6.02.096         \$6.02.096         \$6.02.096         \$6.02.096         \$6.02.096         \$6.02.096         \$6.02.096         \$6.02.096         \$6.02.096         \$6.02.096         \$6.02.096         \$6.02.096         \$6.02.096         \$6.02.096         \$6.02.096         \$6.02.096         \$6.02.096         \$6.02.096         \$6.02.096         \$6.02.096         \$6.02.096         \$6.02.096         \$6.02.096         \$6.02.096         \$6.02.096         \$6.02.096         \$6.02.096         \$6.02.096         \$6.02.096         \$6.02.096         \$6.02.096         \$6.02.096         \$6.02.096         \$6.02.096         \$6.02.096         \$6.02.096         \$6.02.096         \$6.02.096         \$6.02.096         \$6.02.096         \$6.02.096         \$6.02.096         \$6.02.096         \$6.02.096         \$6.02.096         \$6.02.096         \$6. |

Если же поставщик не подтвердил возврат товара, то статус документа будет «Сформированный», а цвет индикатора красный.

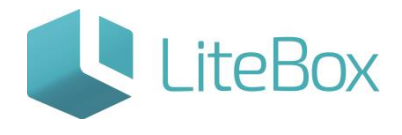

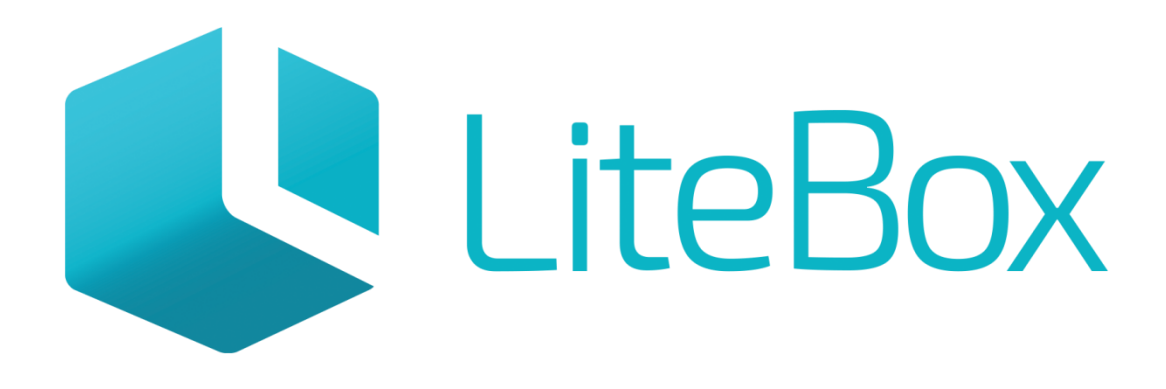

## Управляй магазином легко!